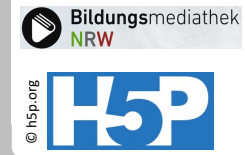

## Interaktives Video A1: H5P mit Bibliotheksvideo

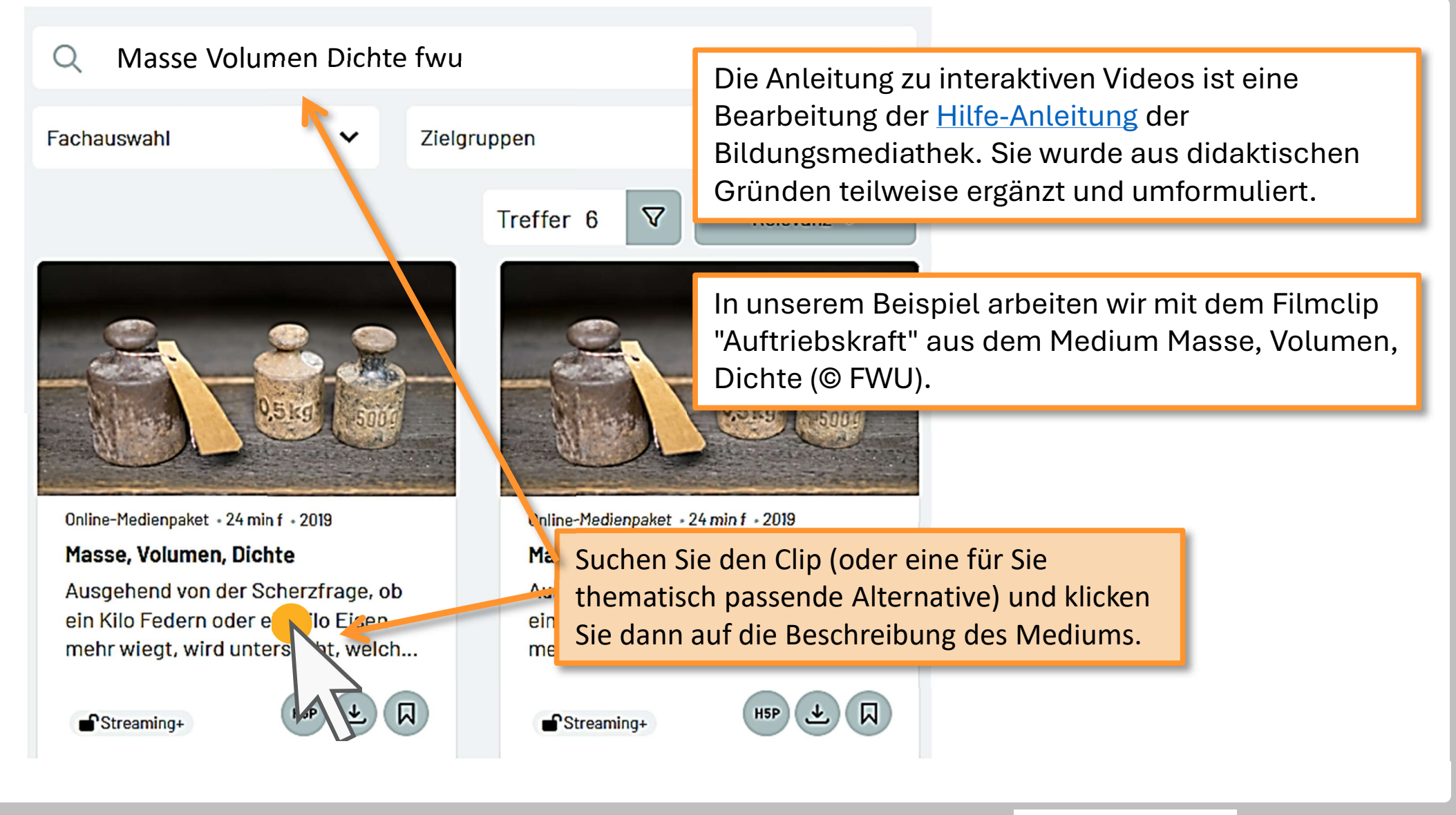

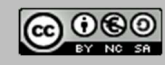

Stand: 05/2025 H5P-Aktivitäten in der Bildungsmediathek

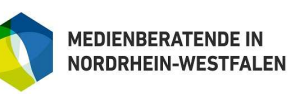

für Schulen

der Stadt Köln

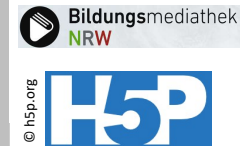

## Interaktives Video A2: Filmclip aussuchen

Online-Medienpaket • Bundesrepublik Deutschland • 24 min f • 2019

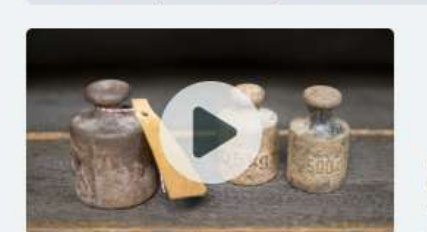

### Masse, Volumen, Dichte

Ausgehend von der Scherzfrage, ob ein Kilo Federn oder ein Kilo Eisen mehr wiegt, wird untersucht, welche Möglichkeiten es gibt, eine "Menge" an Material zu beschreiben und "Mengen" verschiedener

< Teilen

Materialien zu vergleichen, So werden die Grundbegriffe eingeführt. In der Folge werden zunächst das Volumen, dan Masse und zuletzt die Dichte als physikalische Größen vorgestellt. Einheiten und Messung von Massen und Volumina werden beschrieben. Bet Betrachtung der Dichte erfolgt nicht nur eine Untersuchung der Phänomen sochwimmen, Schweben und Sinken sondern auch Überlegur zu Dichteangel en bei Schüttgut und Materialier zum Polspiel aufgeschäumt werden.

 In der sich öffnenden Detailansicht werden unterhalb des Vorschaubilds und der Beschreibung alle verfügbaren
Filmclips angezeigt. Klicken Sie beim gewünschten Clip auf das H5P-Icon.

#### Filmclips

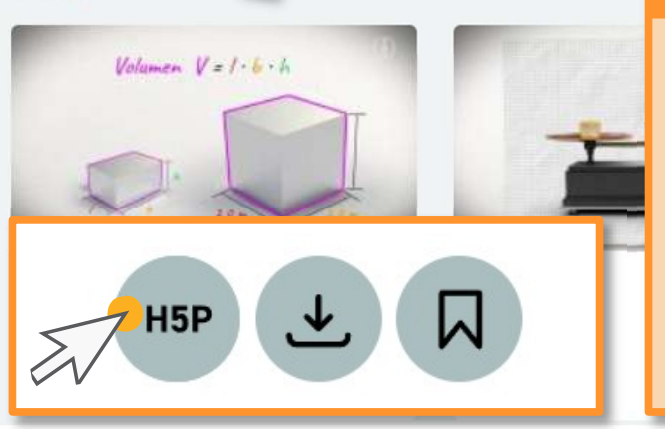

Nachdem Sie auf das H5P-Icon geklickt haben, öffnet sich ein Pop Up-Fenster. Klicken Sie hier auf den Kamera-Button rechts neben dem Text **Neues interaktives Video** erstellen. Der Filmclip, den Sie ausgewählt haben, wird nun automatisch im H5P-Editor

geladen.

Interaktionen zu "Masse, Volumen, Dichte"

Neues interaktives Video erstellen

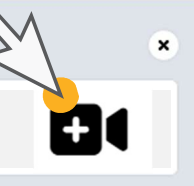

Stand: 05/2025 H5P-Aktivitäten in der Bildungsmediathek

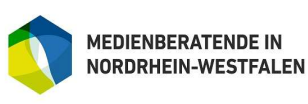

für Schulen der Stadt Köln

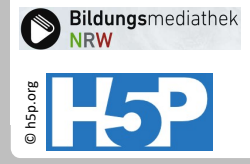

# Interaktives Video A3: Grundeinstellungen

### Bearbeiten Masse, Volumen, Di H-Phub Interaktives Video (Interactive Vid Beispiel Tutorial Masse, Volumen, Dichte (Neuanlage) Titel \* Metadaten Wird für die Sucne, Berichte und Urheberrechts

Im H5P-Editor können Sie zunächst einige Grundeinstellungen vornehmen. Zu den Pflichtfeldern, die ausgefüllt werden müssen, gehört der Titel. Sie könnten den bereits eingetragenen Filmclip-Titel als Voreinstellung natürlich behalten. Der Hinweis "(Neuanlage)" könnte die Schüler:innen allerdings verwirren. Wenn Sie das interaktive Video über eine Medienliste für Ihre Schüler:innen freigeben, wird dieser Titel nämlich angezeigt.

Tragen Sie einen Titel Ihrer Wahl ein.

Masse, Volumen, Dichte (Neuanlage)

Alle weiteren Einstellungsmöglichkeiten an dieser Stelle sind optional, können also auch übersprungen werden. In den Verhaltenseinstellungen können Sie unter anderem einstellen, bei welcher Zeitmarke das Video starten soll, ob das Video nach dem Öffnen automatisch abgespielt werden soll, ob das Video mit geöffnetem Lesezeichen-Menü starten soll und ob das Video ohne Tonspur abgespielt werden soll.

Im Abschnitt Bezeichnungen und Beschriftungen können Sie voreingestellte Beschriftungen und Bezeichnungen für Interaktionen und automatische Rückmeldungen innerhalb des Videos anpassen - zum Beispiel den Hinweis, der einem Lernenden angezeigt wird, wenn er die Aktivität abschließen möchte, aber noch nicht alle Fragen beantwortet hat.

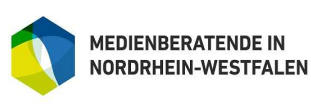